## Parent Portal User Guide

Step 1: Refer to email provided by the district to log into SchoolTool.

Step 2: Click on the Accounts Tab to change your password.

Step 3: You will see a screen similar to this with your child's name on it. Click the Blue wedge to the left of their name to access their record.

|             | Restore 2/5/15                                              |                                   |                   |
|-------------|-------------------------------------------------------------|-----------------------------------|-------------------|
| HOME LOGOUT |                                                             |                                   |                   |
| 2015-2016   |                                                             |                                   |                   |
|             |                                                             | Studer                            | ts Campus Account |
| MY HOME     | MY HOME                                                     |                                   |                   |
|             |                                                             |                                   |                   |
|             | Contacts                                                    |                                   |                   |
|             | Janmy John<br>≥ 24State Route 20<br>West Winfield, NY 13491 | Son<br>No phone numbers available |                   |
|             |                                                             |                                   |                   |

Step 4: Navigate through the tabs to view your child's contacts, schedule, grades etc.

|             |                                              | Restore 2/5/15                                  |
|-------------|----------------------------------------------|-------------------------------------------------|
| HOME LOGOUT |                                              |                                                 |
| 2015-2016   |                                              |                                                 |
|             | PERSONAL INFORMATION                         |                                                 |
| MYHOME      | A take Berny                                 |                                                 |
|             | as John, Jimmy                               | 7810                                            |
|             |                                              |                                                 |
|             |                                              |                                                 |
|             | STUDENT                                      | Contacts Schedule Attendance Grades Assessments |
|             | Contacts                                     |                                                 |
|             | Jess John                                    | Step Fame                                       |
|             | 24 State Route 20<br>West Winfield, NY 13491 | Cell: (315) 534-8666 Unl                        |
|             | Mark John 🖂                                  | Father                                          |
|             | 24 State Route 20<br>West Winfield, NY 13491 | Cell: (315) 534-5555 Uni                        |
|             | Siblings                                     |                                                 |
|             | No siblings                                  |                                                 |
|             |                                              |                                                 |
|             |                                              |                                                 |
|             |                                              |                                                 |
|             |                                              |                                                 |
|             |                                              |                                                 |
|             |                                              |                                                 |
|             |                                              |                                                 |
|             |                                              |                                                 |